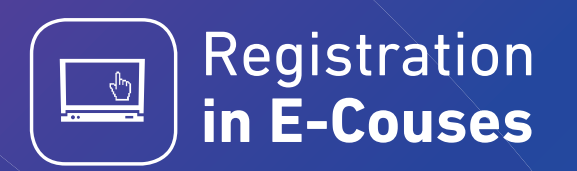

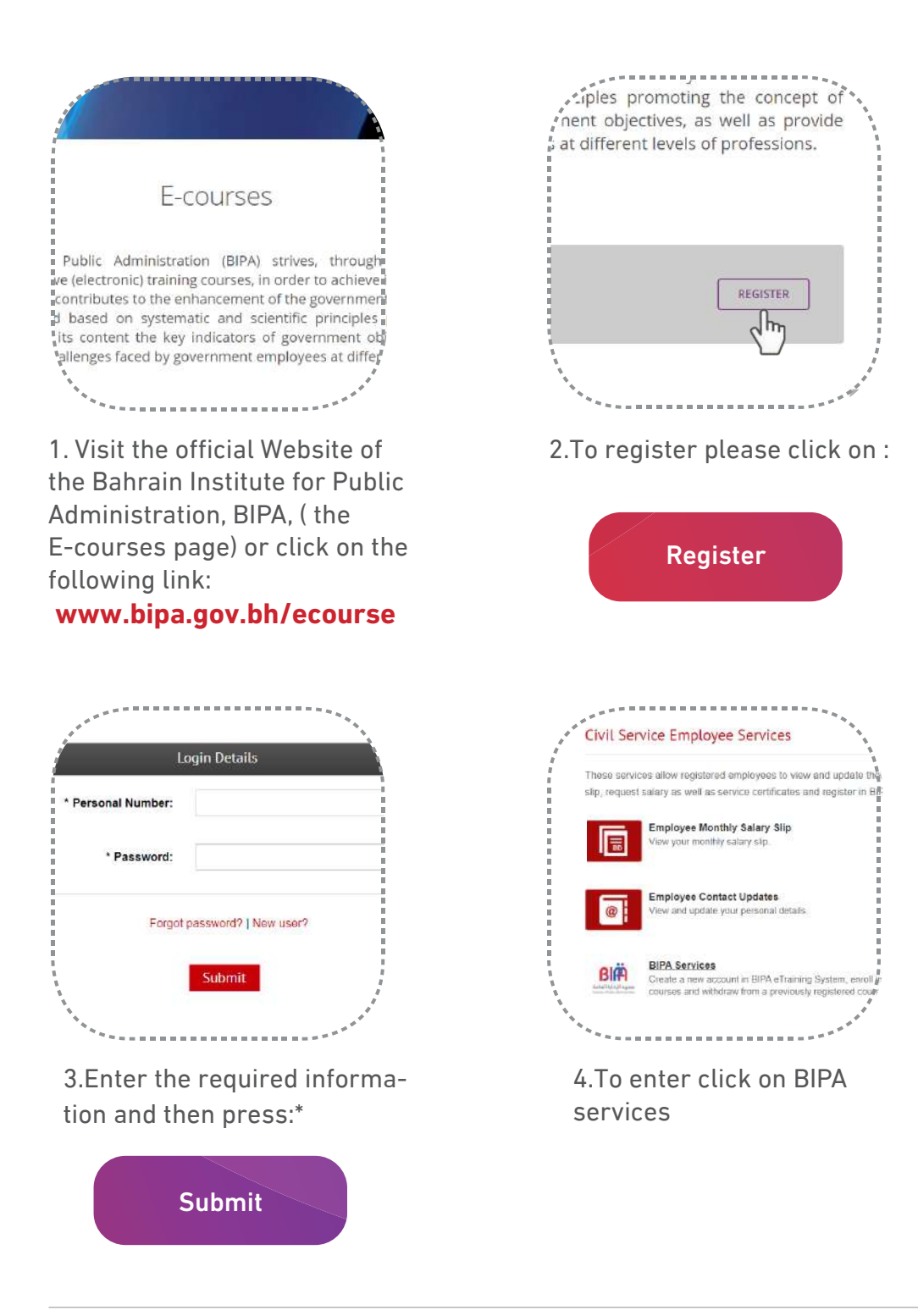

<sup>\*(</sup>Please enter the password you use to access the Civil Service Bureau)

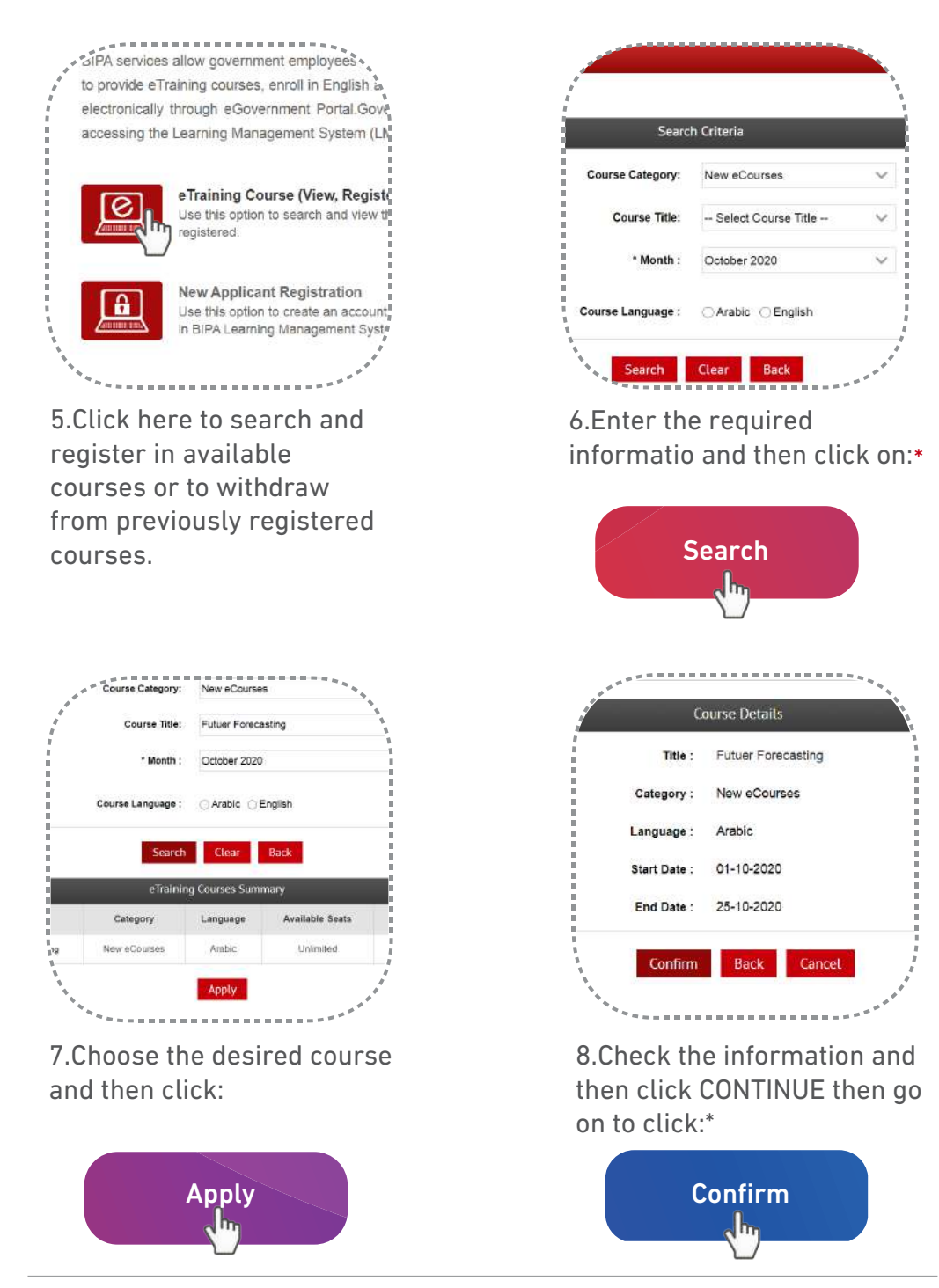

\* In case the course is available in both languages, kindly leave the language box blank, so the required information will be shown.

\*(After confirmation you will receive an email containing details to access the E-course you registered for like the link/ User ID/ Password.)

## Instructions to access the E-Course:

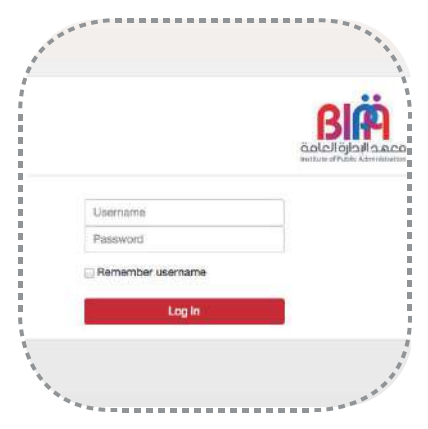

1. Enter the Lionk provided: http://ilearn.bipa.gov.bh

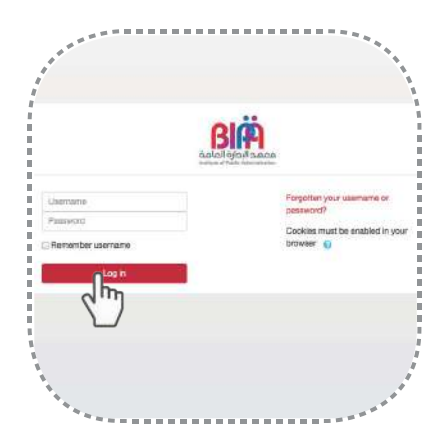

2. Enter the User ID and the password then click on:

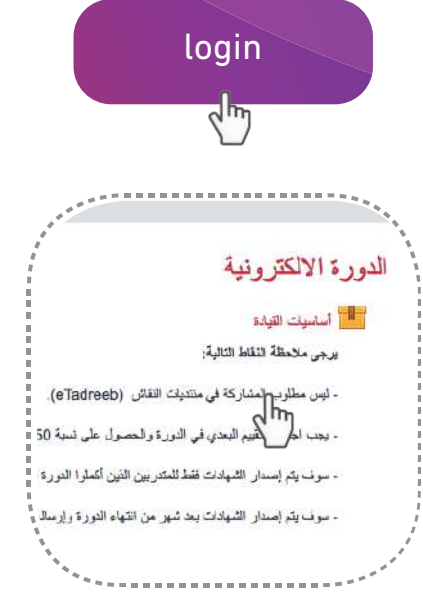

4. Click on the title of the E-course to begin the training session.

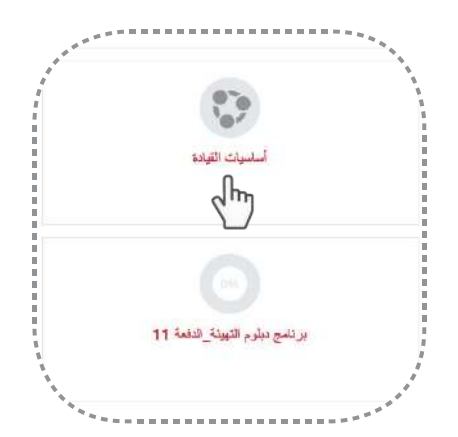

3. On the main Page click on the E-course you are registered for.